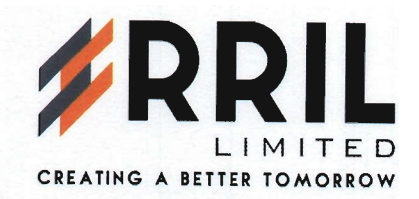

July 05, 2021

To, Department of Corporate Services, BSE Limited Phiroze Jeejeebhoy Towers, Dalal Street, <u>Mumbai- 400 001</u>

# Scrip Code: 531307 / Scrip ID: RRIL

Sub: Submission of Notice of 30th Annual General Meeting (AGM) under Regulation 30(6) of Securities and Exchange Board of India (Listing Obligations and Disclosure Requirements) Regulations, 2015

Dear Sirs

We hereby wish to inform you that the 30th Annual General Meeting of the members of the Company will be held on Friday, July 30, 2021 at 12:30 p.m. (IST) through video conferencing ('VC') or other audio visual means ('OAVM').

Pursuant to Regulation 30(6) of the Securities and Exchange Board of India (Listing Obligations & Disclosure Requirements) Regulations, 2015, we hereby submit the Notice of the 30th Annual General Meeting of the Company. A copy of the Annual Report along with the notice of Annual General Meeting is being sent to all the shareholders through electronic mode whose e-mail id's are registered with the Company.

The notice of AGM and Annual Report are also available on the website of the Company i.e. http://www.rrillimited.com/wp-content/uploads/2021/07/RRIL-AR-2020-21.pdf.

This is for your information and records.

itec

Thanking you. For RRIL Limited

Sanjay R Vishwakarma Company Secretary & Compliance officer

Encl: a/a

# **RRIL LIMITED**

(Formerly Known as S R K Industries Limited)

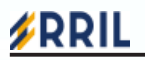

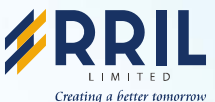

Registered office: A-325, Hariom Plaza, M.G. Road, Near Omkareshwar Temple, Borivali East, Mumbai – 400066. Ph. 022 - 2895 9644 www.rrillimited.com | e-mail : office@rrillimited.com | CIN : L17121MH1991PLC257750

# NOTICE TO SHAREHOLDERS

Notice is hereby given that the Thirtieth (30<sup>th</sup>) Annual General Meeting ("AGM") of the members of RRIL Limited (Formerly known as S R K Industries Limited) will be held on Friday, July 30, 2021 at 12.30 P.M., through Video Conferencing ("VC") / Other Audio Visual Means ("OAVM") facility to transact the following business. The venue of the meeting shall be deemed to be the registered office of the Company.

# ORDINARY BUSINESS:

- 1. To receive, consider and adopt
  - a) the Audited Standalone Financial Statements of the Company for the financial year ended March 31, 2021 along with the report of the Board of Directors, and Auditors thereon.
  - b) the Audited Consolidated Financial Statement of the Company for the Financial Year ended March 31, 2021, together with the Report of the Auditors thereon.
- To appoint a Director in place of Mr. Harsh Mehta (DIN: 08315401), who retires by rotation and, being eligible offers himself for re-appointment.

#### SPECIAL BUSINESS:

3. To Approve Appointment of Mr. Hiren D. Chheda (DIN 07637624) as Director of the Company.

To consider and if thought fit, to pass with or without modification(s), the following as Ordinary Resolution:

"**RESOLVED THAT** pursuant to recommendation of the Nomination and Remuneration Committee and provisions of Section 152, 160 of the Companies Act, 2013 (hereinafter referred to as the act) and other applicable provisions, if any, of the Act read with the Companies (Appointment and Qualification of Directors) Rules, 2014 (including any statutory modification(s) or re-enactment thereof for the time being in force) and any other applicable provisions, if any, consent of the shareholders be and is hereby accorded for appointment of Mr. Hiren D. Chheda (DIN 07637624) who was appointed as an Additional Director of the Company by the Board of Directors with effect from April 01, 2021 as Director of the Company and whose office shall be liable to retire by rotation.

**RESOLVED FURTHER THAT** the Board of Directors of the Company be and are hereby authorized to do all such acts, deeds, matters and things as may be required in its absolute discretion pursuant to the above Resolution."

For and on behalf of the Board of Directors of RRIL Limited

Place: Mumbai Date: 29.05.2021 Sanjay Vishwakarma Company Secretary & Compliance officer

# NOTES:

In view of the continuing COVID-19 pandemic, the Ministry of Corporate Affairs ("MCA") has vide his Circular No. 14/2020 dated April 08, 2020, Circular No.17/2020 dated April 13, 2020, Circular No. 20/2020 dated May 05, 2020 and Circular No. 02/2021 dated January 13, 2021 (hereinafter collectively referred to as "MCA Circulars") and Securities and Exchange Board of India ("SEBI") circular no. SEBI/HO/CFD/CMD1/CIR/P/2020/79 dated May 12, 2020, circular no. SEBI/HO/CFD/CMD2/CIR/P/2021/11 dated January 15, 2021 and all other relevant circulars issued from time to time, permitted the holding of Annual General Meeting ("AGM") through VC or OAVM without the physical presence of Members at a common venue. In compliance with these MCA Circulars and the relevant provisions of the Companies Act, 2013 and the Securities and Exchange Board of India (Listing Obligations and Disclosure Requirements) Regulations, 2015 ("Listing Regulations") the Annual General Meeting of the Members of the Company is being held through VC/OAVM facility.

The Notice of the Annual General Meeting along with the Annual Report for the financial year 2020-21 is being sent only by electronic mode to those Members whose email addresses are registered with the Company/ Depositories in accordance with the aforesaid MCA Circulars and circular issued by Securities and Exchange Board of India ("SEBI"). Members may note that the Notice of Annual General Meeting and Annual Report for the financial year 2020-21 will also be available on the Company's website www.rrillimited.com; websites of the Stock Exchange i.e. BSE Limited at www.bseindia.com and on the website of National Securities Depository Limited (NSDL) at www.evoting.nsdl.com. Members can attend and participate in the Annual General Meeting through VC/OAVM facility only.

The Members can join the AGM in the VC/OAVM mode 15 minutes before and after the scheduled time of the commencement of the Meeting by following the procedure mentioned in the Notice. The facility of participation at the AGM through VC/OAVM will be made available for 1000 members on first come first served basis. This will not include large Shareholders (Shareholders holding 2% or more shareholding), Promoters, Institutional Investors, Directors, Key Managerial Personnel, the Chairpersons of the Audit Committee, Nomination and Remuneration Committee and Stakeholders Relationship Committee, Auditors etc. who are allowed to attend the AGM without restriction on account of first come first served basis.

- 1. National Securities Depositories Limited ("NSDL") will be providing facility for voting through remote e-voting, participation in the AGM through VC / OAVM facility and e-voting during the AGM. The procedure for participating in the AGM through VC / OAVM is explained below.
- 2. The Members, whose names appear in the Register of Members/list of Beneficial Owners as on Friday, July 23, 2021, being the cut-off date, are entitled to vote on the Resolutions set forth in this Notice. A person who is not a Member as on the cut-off date should treat this Notice of AGM for information purpose only.
- **3.** The Explanatory Statement pursuant to Section 102(1) of the Companies Act, 2013 ("the Act"), setting out the material facts relating to Special Business to be transacted at 30<sup>th</sup> AGM, as set out in this Notice is annexed hereto.
- 4. Further additional information, pursuant to Regulations 26(4) and 36(3) of the Listing Regulations and Secretarial Standard on General Meetings ("SS-2") issued by the Institute of Company Secretaries of India ("ICSI"), in respect of Directors seeking appointment/reappointment at this AGM as mentioned in Item No. 2 and 3 of this AGM Notice is also annexed hereto.
- 5. Since this AGM is being held pursuant to the MCA Circulars through VC/OAVM, physical attendance of Members has been dispensed with. Accordingly, the facility for appointment of proxies by the Members will not be available for the AGM and hence the Proxy Form, Attendance Slip and Route Map are not annexed to this Notice.
- 6. Corporate Shareholders intending to appoint their Authorized Representative(s) to attend the AGM, pursuant to Section 113 of the Companies Act, 2013, are requested to send to the Scrutinizer (Shreyans Jain & Co., Company Secretaries in Practice), NSDL and the Company, a scanned certified true copy of the Board Resolution with attested specimen signature of the duly authorized signatory(ies) who are authorized to attend and vote on their behalf at the AGM. The said Resolution / Authorization shall be sent to the Scrutinizer by e-mail through its registered email address to shreyanscs@gmail.com with a copy marked to evoting@nsdl.co.in and office@rrillimited.com.
- 7. In case of joint holders attending the AGM, only such joint holder who is higher in the order of names will be entitled to vote.
- The attendance of the Members attending the AGM through VC/ OAVM will be counted for the purpose of reckoning the quorum under Section 103 of the Companies Act, 2013.
- 9. Any request for inspection of the Register of Directors and Key Managerial Personnel and their Shareholding, maintained under Section 170 of the Act, Register of Contracts and Arrangements in which the Directors and Key Managerial Personnel are interested, maintained under Section 189 of the Act, may please be sent to office@rrillimited.com.
- The Register of Members and Share Transfer Books of the Company will remain closed from Friday, July 23, 2021 to Friday, July 30, 2021 (both days inclusive) for the purpose of Annual General Meeting..
- 11. All the documents in connection with the accompanying Notice and Explanatory Statement are available for inspection and request regarding the same may please be sent on office@rrillimited.com.
- 12. Shareholders are requested to intimate changes, if any, pertaining to their name, postal address, e-mail address, telephone / mobile numbers, Permanent Account Number (PAN), bank details including change in bank account number, IFSC Code, MICR Code, name of bank and branch details, to their Depository Participant(s) (DPs) in case the shares are held by them in electronic

form and to Purva Sharegistry (India) Pvt Ltd, Registrar and Share Transfer Agent of the Company in case the shares are held by them in physical form.

- 13. In accordance with, the General Circular No. 20/2020 dated 5th May, 2020 issued by the Ministry of Corporate Affairs (MCA) and Circular No. SEBI/HO/CFD/ CMD1/CIR/P/2020/79 dated 12th May, 2020 issued by the Securities and Exchange Board of India (SEBI), the Annual Report of the Company for the Financial Year ended March 31, 2021, and the Notice of AGM are being sent through electronic mode to Members whose e-mail address is registered with the Company or the Depository Participant(s) or Purva Sharegistry India Pvt Ltd. Cut-off date for sending notice of AGM is Friday, July 02, 2021.
- 14. Members are requested to support "Green Initiative" by registering / updating their e-mail address(es) with the Depository Participant(s) (in case of Shares held in dematerialized form) or with RTA (in case of Shares held in physical form). Pursuant to Sections 101 and 136 of the Companies Act, 2013 read with the relevant Rules framed thereunder, MCA Circulars and SEBI Circulars, companies can serve Notice Calling the AGM along with the Annual Reports and other communications through electronic mode to those Members who have registered their e-mail address either with the Company or with the Depository Participant(s). Members holding shares in dematerialized form are requested to register (or update, in case of any change) their e-mail address with their Depository Participant(s), if not already registered / updated and Members holding shares in physical form are requested to register (or update, in case of any change) their e-mail address with RTA by sending email at support@purvashare.com, to enable the Company to send electronic communications.
- 15. Members holding shares in physical mode and who have not updated their email addresses with the Company are requested to update their email addresses by writing to the Registrar and Share Transfer Agent of the Company, viz. support@purvashare.com along with the copy of the signed request letter mentioning the name and address of the Member, scanned copy of the share certificate (front and back), self attested copy of the PAN card, and self-attested copy of any document (e.g.: Driving License, Election Identity Card, Passport) in support of the address of the Member. Members holding shares in dematerialized mode are requested to register / update their e-mail addresses with the relevant Depository Participant(s). In case of any queries / difficulties in registering the e-mail address, Members may write to office@rrillimited.com.
- The venue of the 30<sup>th</sup> AGM shall be deemed to be the Registered Office of the Company at A-325, Hari Om Plaza, M.G. Road, Near Omkareshwar Temple, Borivali (East), Mumbai-400066.

# 17. THE INSTRUCTIONS FOR MEMBERS FOR REMOTE E-VOTING AND JOINING GENERAL MEETING ARE AS UNDER:-

The remote e-voting period begins on Tuesday, July 27, 2021 at 09.00 A.M. and ends on Thursday, July 29, 2021 at 05.00 P.M. The remote e-voting module shall be disabled by NSDL for voting thereafter. The Members, whose names appear in the Register of Members / Beneficial Owners as on the record date (cut-off date) i.e. Friday, July 23, 2021, may cast their vote electronically. The voting right of shareholders shall be in proportion to their share in the paid-up equity share capital of the Company as on the cut-off date, being Friday, July 23, 2021.

# How do I vote electronically using NSDL e-Voting system?

The way to vote electronically on NSDL e-Voting system consists of "Two Steps" which are mentioned below:

# Step 1: Access to NSDL e-Voting system

#### A) Login method for e-Voting and joining virtual meeting for Individual shareholders holding securities in demat mode

Pursuant to SEBI circular no. SEBI/HO/CFD/CMD/CIR/P/2020/242 dated December 9, 2020 on "e-Voting facility provided by Listed Companies", e-Voting process has been enabled to all the individual demat account holders, by way of single login credential, through their demat accounts / websites of Depositories / DPs in order to increase the efficiency of the voting process. Individual demat account holders would be able to cast their vote without having to register again with the e-Voting service provider (ESP) thereby not only facilitating seamless authentication but also ease and convenience of participating in e-Voting process.

Shareholders are advised to update their mobile number and e-mail ID with their DPs in order to access e-Voting facility.

| Type of shareholders                                                | Login Method                                                                                                    |
|---------------------------------------------------------------------|----------------------------------------------------------------------------------------------------|
| Individual Shareholders holding securities in demat mode with NSDL. | 1. If you are already registered for NSDL IDeAS facility, please visit the e-Services website of NSDL. Open web browser by typing the following URL: <u>https://eservices.nsdl.com/</u> either on a Personal Computer or on a mobile. Once the home page of e-Services is launched, click on the "Beneficial Owner" icon under "Login" which is available under "IDeAS" section. A new screen will open. You will have to enter your User ID and Password. After successful authentication, you will be able to see e-Voting services. Click on "Access to e-Voting" under e-Voting services and you will be able to see e-Voting service provider – NSDL and you will be re-directed to NSDL e-Voting website for casting your vote during the remote e-Voting period or joining virtual meeting & voting during the meeting. |

|                                                                                                    | <ol> <li>If the user is not registered for IDeAS e-Services, option to register is<br/>available at <u>https://eservices.nsdl.com</u>. Select "Register Online for<br/>IDeAS" Portal or click at<br/><u>https://eservices.nsdl.com/SecureWeb/IdeasDirectReg.jsp</u></li> </ol>                                                                                                    |  |
|----------------------------------------------------------------------------------------------------|----------------------------------------------------------------------------------------------------|--|
|                                                                                                    | 3. Visit the e-Voting website of NSDL. Open web browser by typing the following URL: <u>https://www.evoting.nsdl.com/</u> either on a Personal Computer or on a mobile. Once the home page of e-Voting system is launched, click on the icon "Login" which is available under 'Shareholder/ Member' section. A new screen will open. You will have to enter your User ID (i.e. your sixteen digit demat account number held with NSDL), Password/OTP and a Verification Code as shown on the screen. After successful authentication, you will be redirected to NSDL Depository site wherein you can see e-Voting page. Click on options available against company name or e-Voting service provider - NSDL and you will be redirected to e-Voting period or joining virtual meeting & voting during the meeting. |  |
| Individual Shareholders holding securities in demat mode with CDSL                                           | <ol> <li>Existing users who have opted for Easi / Easiest, they can login through<br/>their user id and password. Option will be made available to reach<br/>e-Voting page without any further authentication. The URL for users to<br/>login to Easi / Easiest are <u>https://web.cdslindia.com/myeasi/home/login</u><br/>or <u>www.cdslindia.com</u> and click on New System Myeasi.</li> </ol>                                                                                                    |  |
|                                                                                                    | <ol> <li>After successful login of Easi/Easiest the user will be also able to see the<br/>e-Voting Menu. The Menu will have links of e-Voting service provider<br/>i.e. NSDL. Click on NSDL to cast your vote.</li> </ol>                                                                                                    |  |
|                                                                                                    | <ol> <li>If the user is not registered for Easi/Easiest, option to register is available<br/>at <u>https://web.cdslindia.com/myeasi/Registration/EasiRegistration</u></li> </ol>                                                                                                    |  |
|                                                                                                    | 4. Alternatively, the user can directly access e-Voting page by providing demat Account Number and PAN No. from a link in <u>www.cdslindia.com</u> home page. The system will authenticate the user by sending OTP on registered Mobile & Email as recorded in the demat Account. After successful authentication, user will be provided links for the respective ESP i.e. NSDL where the e-Voting is in progress.                                                                                                    |  |
| Individual Shareholders (holding securities in<br>demat mode) login through their depository<br>participants | You can also login using the login credentials of your demat account through your Depository Participant registered with NSDL/CDSL for e-Voting facility. Once login, you will be able to see e-Voting option. Once you click on e-Voting option, you will be redirected to NSDL/CDSL Depository site after successful authentication, wherein you can see e-Voting feature. Click on options available against company name or <b>e-Voting service provider-NSDL</b> and you will be redirected to e-Voting website of NSDL for casting your vote during the remote e-Voting period or joining virtual meeting & voting during the meeting.                                                                                                    |  |

Important note: Members who are unable to retrieve User ID/ Password are advised to use Forget User ID and Forget Password option available at abovementioned website.

# Helpdesk for Individual Shareholders holding securities in demat mode for any technical issues related to login through Depository i.e. NSDL and CDSL.

| Login type                                                         | Helpdesk details                                                                                                    |
|--------------------------------------------------------------------|----------------------------------------------------------------------------------------------------|
| Individual Shareholders holding securities in demat mode with NSDL | Members facing any technical issue in login can contact NSDL helpdesk by sending a request at <u>evoting@nsdl.co.in</u> or call at toll free no.: 1800 1020 990 and 1800 22 44 30  |
| Individual Shareholders holding securities in demat mode with CDSL | Members facing any technical issue in login can contact CDSL helpdesk by sending a request at <u>helpdesk.evoting@cdslindia.com</u> or contact at 022- 23058738 or 022-23058542-43 |

# **#RRIL**

# B) Login Method for shareholders other than Individual shareholders holding securities in demat mode and shareholders holding securities in physical mode.

How to Log-in to NSDL e-Voting website?

- 1. Visit the e-Voting website of NSDL. Open web browser by typing the following URL: <u>https://www.evoting.nsdl.com/</u> either on a Personal Computer or on a mobile.
- 2. Once the home page of e-Voting system is launched, click on the icon "Login" which is available under 'Shareholder/ Member' section.
- 3. A new screen will open. You will have to enter your User ID, your Password/OTP and a Verification Code as shown on the screen.
- 4. Alternatively, if you are registered for NSDL eservices i.e. IDEAS, you can log-in at <u>https://eservices.nsdl.com/</u> with your existing IDEAS login. Once you log-in to NSDL eservices after using your log-in credentials, click on e-Voting and you can proceed to Step 2 i.e. Cast your vote electronically.
- 5. Your User ID details are given below :

| Manner of holding shares i.e. Demat<br>(NSDL or CDSL) or Physical |                                                         | Your User ID is:                                                                                                    |  |
|-------------------------------------------------------------------|---------------------------------------------------------|----------------------------------------------------------------------------------------------------|--|
| a)                                                                | For Members who hold shares in demat account with NSDL. | 8 Character DP ID followed by 8 Digit Client ID<br>For example if your DP ID is IN300*** and Client ID is 12***** then your<br>user ID is IN300***12*****.   |  |
| b)                                                                | For Members who hold shares in demat account with CDSL. | 16 Digit Beneficiary ID<br>For example if your Beneficiary ID is 12************************************                                                      |  |
| c)                                                                | For Members holding shares in Physical Form.            | EVEN Number followed by Folio Number registered with the company<br>For example if folio number is 001*** and EVEN is 101456 then user ID<br>is 101456001*** |  |

- 6. Password details for shareholders other than Individual shareholders are given below:
  - a) If you are already registered for e-Voting, then you can user your existing password to login and cast your vote.
  - b) If you are using NSDL e-Voting system for the first time, you will need to retrieve the 'initial password' which was communicated to you. Once you retrieve your 'initial password', you need to enter the 'initial password' and the system will force you to change your password.
  - c) How to retrieve your 'initial password'?
    - (i) If your email ID is registered in your demat account or with the company, your 'initial password' is communicated to you on your email ID. Trace the email sent to you from NSDL from your mailbox. Open the email and open the attachment i.e. a .pdf file. Open the .pdf file. The password to open the .pdf file is your 8 digit client ID for NSDL account, last 8 digits of client ID for CDSL account or folio number for shares held in physical form. The .pdf file contains your 'User ID' and your 'initial password'.
    - (ii) If your email ID is not registered, please follow steps mentioned below in process for those shareholders whose email ids are not registered.
- 7. If you are unable to retrieve or have not received the "Initial password" or have forgotten your password:
  - a) Click on "Forgot User Details/Password?" (If you are holding shares in your demat account with NSDL or CDSL) option available on <u>www.evoting.nsdl.com</u>.
  - b) **Physical User Reset Password?**" (If you are holding shares in physical mode) option available on www.evoting.nsdl.com.
  - c) If you are still unable to get the password by aforesaid two options, you can send a request at <u>evoting@nsdl.co.in</u> mentioning your demat account number/folio number, your PAN, your name and your registered address etc.
  - d) Members can also use the OTP (One Time Password) based login for casting the votes on the e-Voting system of NSDL.

- 8. After entering your password, tick on Agree to "Terms and Conditions" by selecting on the check box.
- 9. Now, you will have to click on "Login" button.
- 10. After you click on the "Login" button, Home page of e-Voting will open.

#### Step 2: Cast your vote electronically and join General Meeting on NSDL e-Voting system.

#### How to cast your vote electronically and join General Meeting on NSDL e-Voting system?

- 1. After successful login at Step 1, you will be able to see all the companies "EVEN" in which you are holding shares and whose voting cycle and General Meeting is in active status.
- Select "EVEN 116200" of company for which you wish to cast your vote during the remote e-Voting period and casting your vote during the General Meeting. For joining virtual meeting, you need to click on "VC/OAVM" link placed under "Join General Meeting".
- 3. Now you are ready for e-Voting as the Voting page opens.
- 4. Cast your vote by selecting appropriate options i.e. assent or dissent, verify/modify the number of shares for which you wish to cast your vote and click on "Submit" and also "Confirm" when prompted.
- 5. Upon confirmation, the message "Vote cast successfully" will be displayed.
- 6. You can also take the printout of the votes cast by you by clicking on the print option on the confirmation page.
- 7. Once you confirm your vote on the resolution, you will not be allowed to modify your vote.

#### General Guidelines for shareholders

- 1. It is strongly recommended not to share your password with any other person and take utmost care to keep your password confidential. Login to the e-voting website will be disabled upon five unsuccessful attempts to key in the correct password. In such an event, you will need to go through the "Forgot User Details/Password?" or "Physical User Reset Password?" option available on www.evoting.nsdl.com to reset the password.
- 2. In case of any queries, you may refer the Frequently Asked Questions (FAQs) for Shareholders and e-voting user manual for Shareholders available at the download section of <u>www.evoting.nsdl.com</u> or call on toll free no.: 1800 1020 990 and 1800 22 44 30 or send a request at <u>evoting@nsdl.co.in</u>.
- In case shares are held in physical mode please provide Folio No, Name of shareholder, scanned copy of the share certificate (front and back), PAN (self attested scanned copy of PAN card), AADHAR (self attested scanned copy Aadhar card) by email (Company's email id).
- 4. Members may send a request to <u>evoting@nsdl.co.in</u> for procuring user id and password for e-voting by providing demat account number / Folio number, client master or copy of Consolidated Account statement, PAN (self attested scanned copy of PAN card), AADHAR (self attested scanned copy of Aadhar Card). If you are an Individual shareholders holding securities in demat mode, you are requested to refer to the login method explained above.
- 5. In terms of SEBI circular dated December 9, 2020 on e-Voting facility provided by Listed Companies, Individual shareholders holding securities in demat mode are allowed to vote through their demat account maintained with Depositories and Depository Participants. Shareholders are required to update their mobile number and email ID correctly in their demat account in order to access e-Voting facility.

# THE INSTRUCTIONS FOR MEMBERS FOR E-VOTING ON THE DAY OF THE EGM/AGM ARE AS UNDER:-

- 1. The procedure for e-Voting on the day of the AGM is same as the instructions mentioned above for remote e-voting.
- Only those Members/ shareholders, who will be present in the AGM through VC/OAVM facility and have not casted their vote on the Resolutions through remote e-Voting and are otherwise not barred from doing so, shall be eligible to vote through e-Voting system in the AGM.
- Members who have voted through Remote e-Voting will be eligible to attend the AGM. However, they will not be eligible to vote at the AGM.
- 4. The details of the person who may be contacted for any grievances connected with the facility for e-Voting on the day of the AGM shall be the same person mentioned for Remote e-voting.

# INSTRUCTIONS FOR MEMBERS FOR ATTENDING THE AGM THROUGH VC/OAVM ARE AS UNDER:

1. Member will be provided with a facility to attend the AGM through VC/OAVM through the NSDL e-Voting system. Members may access by following the steps mentioned above for Access to NSDL e-Voting system. After successful login, you can see link of

# <u> #RRIL</u>

"VC/OAVM link" placed under "Join General meeting" menu against company name. You are requested to click on VC/OAVM link placed under Join General Meeting menu.

- 2. The link for VC/OAVM will be available in Shareholder/Member login where the EVEN of Company will be displayed. Please note that the members who do not have the User ID and Password for e-Voting or have forgotten the User ID and Password may retrieve the same by following the remote e-Voting instructions mentioned in the notice to avoid last minute rush.
- 3. Members are encouraged to join the Meeting through Laptops for better experience.
- 4. Further Members will be required to allow Camera and use Internet with a good speed to avoid any disturbance during the meeting.
- Please note that Participants Connecting from Mobile Devices or Tablets or through Laptop connecting via Mobile Hotspot may experience Audio/Video loss due to Fluctuation in their respective network. It is therefore recommended to use Stable Wi-Fi or LAN Connection to mitigate any kind of aforesaid glitches.
- 6. Facility of joining the AGM through VC / OAVM shall open 30 minutes before the time scheduled for the AGM.
- 7. Members who would like to express their views or ask questions during the AGM may register themselves as a speaker by sending their request from their registered e-mail address mentioning their name, DP ID and Client ID / folio number, PAN, mobile number at <u>office@rrillimited.com</u> from July 23, 2021 (9:00 a.m. IST) to July 26, 2021 (5:00 p.m. IST). Those Members who have registered themselves as a speaker will only be allowed to express their views / ask questions during the AGM. The Company reserves the right to restrict the number of speakers depending on the availability of time for the AGM.
- 18. Shreyans Jain & Co., Company Secretaries in Practice (Proprietor) has been appointed by the Board of Directors as the Scrutinizer to scrutinize the remote e-voting as well as the e-voting process to be conducted at the 30th AGM, in a fair and transparent manner.
- 19. The Scrutinizer shall immediately after 15 minutes from the conclusion of voting at the Meeting, will unblock and count the votes cast during the meeting and through remote e-voting, in the presence of at least two witnesses not in the employment of the Company and shall make a consolidated Scrutinizer's report of the total votes cast in favour or against, if any, to the Chairman or a Director or Company Secretary authorized by him in writing, who shall countersign the same and declare the result of the voting forthwith.
- 20. The Results shall be declared not later than 48 (forty-eight) hours from conclusion of the AGM. The Results declared along with the Scrutinizer's Report will be placed on the website of the Company at <u>www.rrillimited.com</u> immediately after the Result is declared by the Chairman and will simultaneously be forwarded to BSE Limited, where Equity Shares of the Company are listed.
- 21. Subject to receipt of requisite number of votes, the Resolutions shall be deemed to be passed on the date of the Meeting, i.e. Friday, July 30, 2021.

For and on behalf of the Board of Directors of RRIL Limited

Place: Mumbai Date: 29.05.2021 Sanjay Vishwakarma Company Secretary & Compliance officer

# ANNEXURE TO THE NOTICE OF ANNUAL GENERAL MEETING

# EXPLANATORY STATEMENT PURSUANT TO SECTION 102(1) OF THE COMPANIES ACT, 2013 FORMING PART OF THE NOTICE

# Item No. 3

Based on the recommendation of the Nomination and Remuneration Committee, the Board of Directors of the Company, pursuant to provisions of Section 161 of the Companies Act, 2013 (hereinafter referred to as "the Act") read with Article of Association of the Company, appointed Mr. Hiren D. Chheda (DIN: 07637624), as an Additional Director of the Company and his term as Additional Director comes to an end on ensuing Annual General Meeting of the Company. Pursuant to provisions of Section 160 of the Companies Act, 2013 (hereinafter referred to as "the Act") read with Article of Association of the Company has received notice from a member proposing candidature of Mr. Hiren D. Chheda for the office of Director of the Company.

In the opinion of the Board, Mr. Hiren Chheda is persons of integrity, and possess appropriate skills, experience and knowledge.

The terms and conditions of appointment of Mr. Hiren D. Chheda shall be open for inspection at the Registered Office of the Company during normal business hours on any working day of the Company.

His Brief profile in terms of Regulation 36(3) of the SEBI (Listing Obligations and Disclosures Requirements) Regulations, 2015 and Secretarial Standard is given in **Annexure A** to this explanatory statement.

The members are requested to approve item No. 3 by way of Ordinary Resolution.

Except Mr. Hiren D. Chheda, none of the other Directors and Key Managerial Personnel of the Company and their respective relatives is, in any way, concerned or interested in the Resolution mentioned at Item No. 3 of the accompanying Notice.

For and on behalf of the Board of Directors of RRIL Limited

Place: Mumbai Date: 29.05.2021 Sanjay Vishwakarma Company Secretary & Compliance officer

# Annexure A

Details of Director seeking appointment / re-appointment at the forthcoming Annual General Meeting Pursuant (Listing Obligation and Disclosure Requirements) Regulations, 2015 entered into with the Stock Exchanges)

| Name of the Director                                                                                  | Mr. Harsh Mehta                                                                                                    | Mr. Hiren Chheda                                                                                                    |
|----------------------------------------------------------------------------------------------------|----------------------------------------------------------------------------------------------------|----------------------------------------------------------------------------------------------------|
| Director Identification Number                                                                        | 08315401                                                                                                    | 07637624                                                                                                    |
| Date of Birth                                                                                         | 31 <sup>st</sup> March, 1987                                                                                                    | 25 <sup>th</sup> December 1980                                                                                                    |
| Date of Appointment                                                                                   | 12 <sup>th</sup> October, 2019                                                                                                    | 01 <sup>st</sup> April, 2021                                                                                                    |
| Experience / Expertise in<br>specific functional area                                                 | Mr. Harsh Mehta is Commerce graduate and<br>has approximately more than 8 years of<br>experience in Finance and Textile Industry. | Mr. Hiren Chheda is a diploma holder in<br>Textile from Sasmira College, Mumbai and<br>has 22 years of experience in the field of<br>Textile Designing, Development and<br>Marketing. |
| Qualification                                                                                         | B. Com                                                                                                    | Diploma in Textile                                                                                                    |
| No. of Equity Shares held in the Company                                                              | Nil                                                                                                    | Nil                                                                                                    |
| Relationship with other<br>Directors, Manager and other<br>Key Managerial Personnel<br>of the company | Nil                                                                                                    | Nil                                                                                                    |
| Directorship in other Listed<br>Companies as on 31.03.2021                                            | Nil                                                                                                    | Nil                                                                                                    |
| Chairmanship / Membership<br>of Committees in other Listed<br>Companies as on 31.03.2021              | Nil                                                                                                    | Nil                                                                                                    |